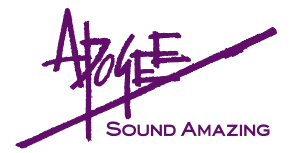

## Hardware Connections

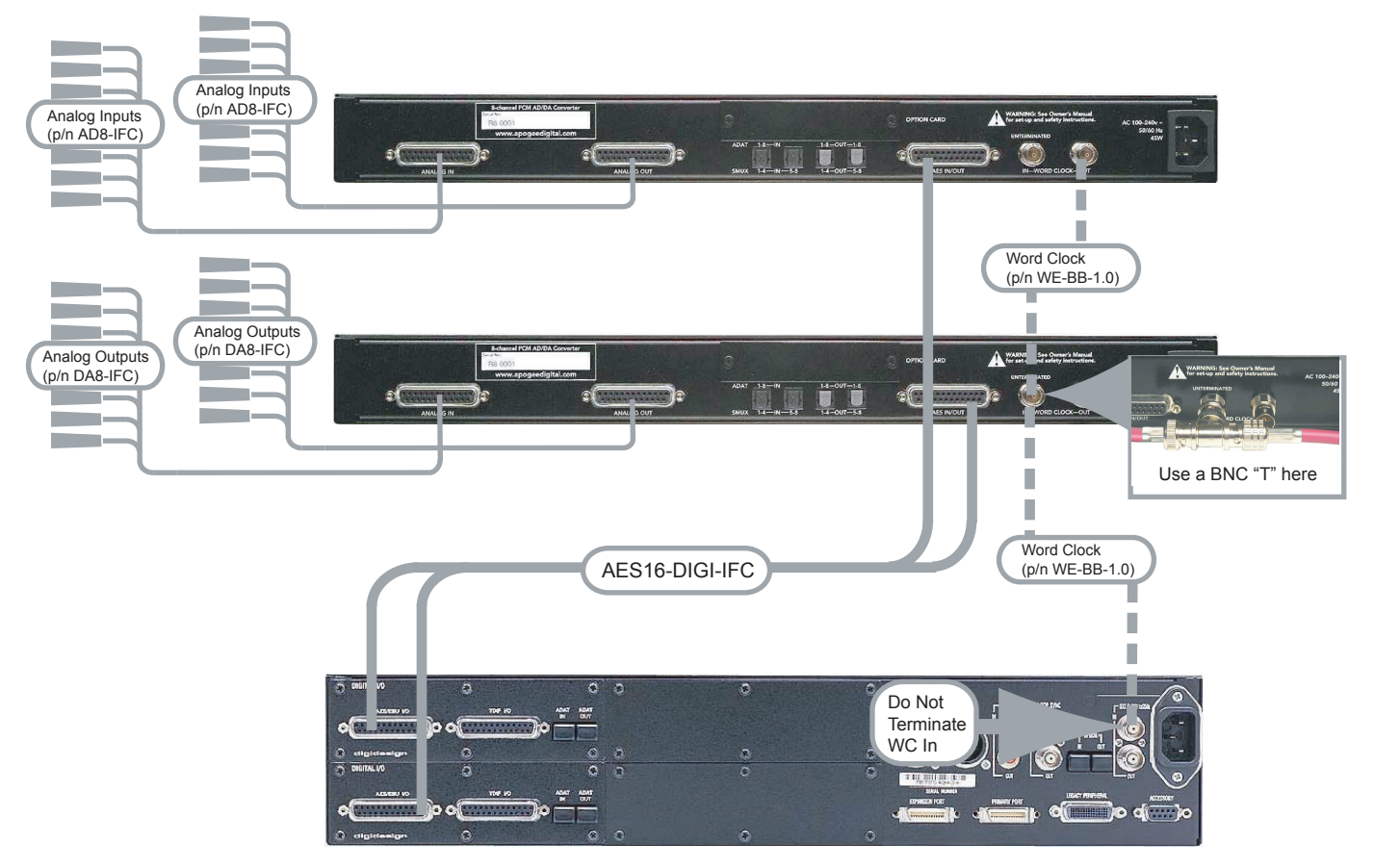

Connect AD-16X WC Out to a BNC "T" connector installed on DA-16 WC In. Connect the other side of the BNC "T" connector to the DIG192 Ext. Clock In; do not terminate this input. Alternatively, use an Apogee Big Ben as a Master Clock and connect each device to it's own Big Ben WC Output.

## Hardware Settings

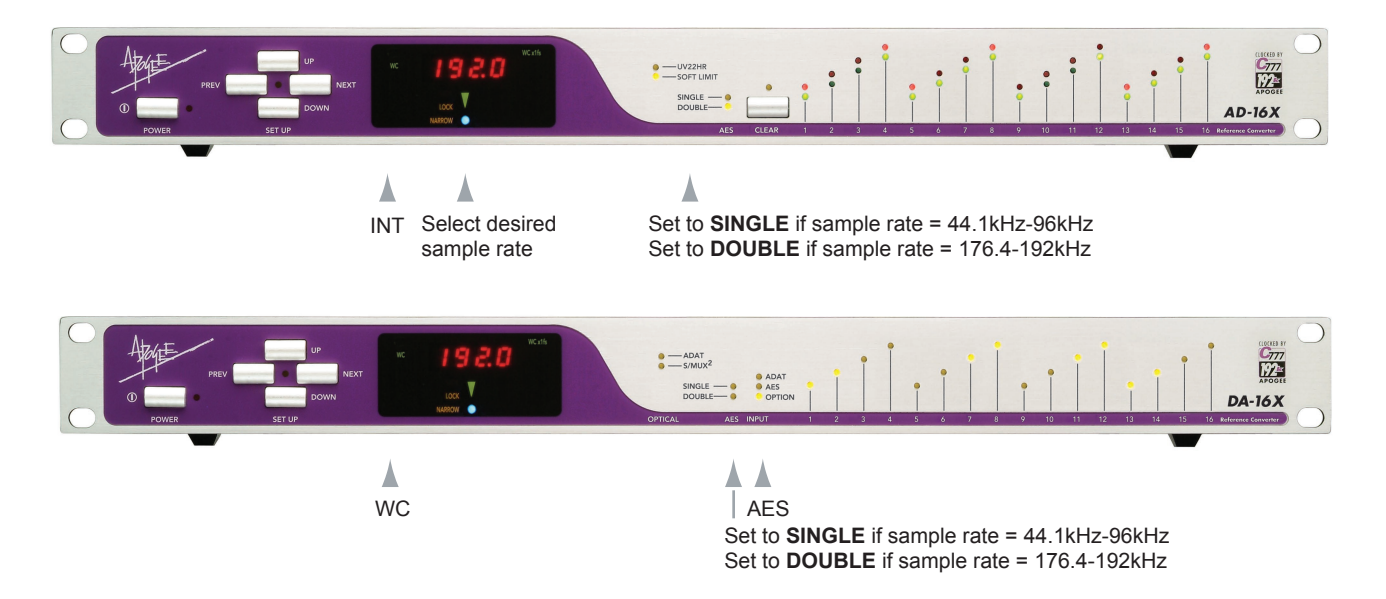

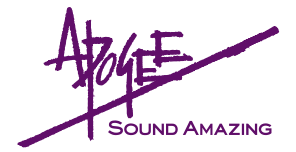

## Software Settings

After making all the hardware connections, open Pro Tools software. Under **Setups** select **Hardware Setup**. In the Hardware Setup page, set **Clock Source** to **Word Clock**.

Under the **Main** tab, set **Input** to consecutive AES pairs, i.e. **AES 1-2**, **AES 3-4**, etc.

Set Output to Digital 1-2, Digital 3-4 etc.

|                                        |          | Hardw                             | are | Setup             |                  |  |  |  |  |  |  |  |  |  |  |
|----------------------------------------|----------|-----------------------------------|-----|-------------------|------------------|--|--|--|--|--|--|--|--|--|--|
| Peripherals                            | Interfac | e: 192 I/O                        |     |                   |                  |  |  |  |  |  |  |  |  |  |  |
| 192 I/O #1<br>> <no interface=""></no> |          | Main Analog In Analog Out Digital |     |                   |                  |  |  |  |  |  |  |  |  |  |  |
| > <no interface=""></no>               |          | Input                             |     | Output            | Digital Format   |  |  |  |  |  |  |  |  |  |  |
|                                        | 1-2      | AES/EBU 1-2                       | +   | Digital 1-2       |                  |  |  |  |  |  |  |  |  |  |  |
|                                        | 3-4      | AES/EBU 3-4                       | ;   | Digital 3-4       |                  |  |  |  |  |  |  |  |  |  |  |
| HD Core #1                             | 5-6      | AES/EBU 5-6                       | ;   | Digital 5-6       | Optical (S/PDIF) |  |  |  |  |  |  |  |  |  |  |
|                                        | 7-8      | AES/EBU 7-8                       | :   | Digital 7-8       | S/PDIF Format    |  |  |  |  |  |  |  |  |  |  |
| Clock Source                           | 9-10     | Analog 1-2                        | +   | None              | Tascam           |  |  |  |  |  |  |  |  |  |  |
| Internal                               | 11-12    | Analog 3-4                        | :   | None              | Port Settings    |  |  |  |  |  |  |  |  |  |  |
| Loop Master: 192 I/O #1                | 13-14    | Analog 5-6                        | :   | None              | Expansion I/O    |  |  |  |  |  |  |  |  |  |  |
| Sample Rate                            | 15-16    | Analog 7-8                        | :   | None              | Legacy I/O       |  |  |  |  |  |  |  |  |  |  |
| 44.1 kHz 🛟                             | )        |                                   | E   | xt. Clock Output: | Slave Clock      |  |  |  |  |  |  |  |  |  |  |
| ldentify                               |          |                                   |     | Set To Defa       | ault             |  |  |  |  |  |  |  |  |  |  |

Close the **Hardware Setup** page and open the **I/O Setup** page. Under the **Input tab, cl**ick on the **Default** button to quickly route Hardware I/O defined above to Software I/O. Under the **Output** tab, again click on the **Default** button.

|                                     | I/O Setup          |     |        |      |     |         |     |    |   |       |      |                          |      |     |      |               |   |        |     |      |   |   |           |       |   |   |
|-------------------------------------|--------------------|-----|--------|------|-----|---------|-----|----|---|-------|------|--------------------------|------|-----|------|---------------|---|--------|-----|------|---|---|-----------|-------|---|---|
| Input Output Insert Bus Mic Preamps |                    |     |        |      |     |         |     |    |   |       |      |                          |      |     |      |               |   |        |     |      |   |   |           |       |   |   |
| Δ                                   |                    |     |        |      |     |         |     |    |   |       |      |                          |      |     | _    | _             |   |        | 1   |      |   |   |           |       |   |   |
|                                     |                    |     |        |      | _   | _       | _   | _  | _ | 19    | 2 1  | /0 :                     | #1   | _   | _    | _             | _ | _      | -   |      |   |   |           |       |   |   |
|                                     |                    |     |        | 102  |     |         |     |    |   |       |      |                          |      |     |      |               |   |        |     |      |   |   |           |       |   |   |
|                                     |                    |     |        |      |     |         |     |    | 2 | 10.04 | * QD | -111                     | 88.1 |     | ١.   |               |   |        |     |      |   |   |           |       |   |   |
|                                     |                    |     |        | AE   | S   | AE<br>2 | S   | AE | S | AE    | S    | Analog Analog<br>3-4 3-4 |      |     | alog | Analog<br>3-4 |   | Analog |     |      |   |   |           |       |   |   |
|                                     | A 1-2              | 1   | Stereo | L    | R   |         | Ċ   |    |   |       |      |                          |      |     | Ċ    | 5             | Ċ |        | Ė   |      | - |   |           | -     | - |   |
|                                     | A 3-4              |     | Stereo |      |     | L       | R   |    |   |       |      |                          |      |     |      |               |   |        |     |      |   |   |           |       |   |   |
|                                     | A 5-6              |     | Stereo |      |     |         |     | L  | R |       |      |                          |      |     |      |               |   |        |     |      |   |   |           |       |   |   |
|                                     | A 7-8              |     | Stereo |      |     |         |     |    |   | L     | R    |                          |      |     |      |               |   |        |     |      |   |   |           |       |   |   |
|                                     | A 9-10             |     | Stereo |      |     |         |     |    |   |       |      | L                        | R    |     |      |               |   |        |     |      |   |   |           |       |   |   |
|                                     | A 11-12            |     | Stereo |      |     |         |     |    |   |       |      |                          |      | L   | R    |               |   |        |     |      |   |   |           |       |   |   |
| ►                                   | A 13-14            |     | Stereo | _    |     |         |     |    |   |       |      |                          |      |     |      | L             | R |        |     |      |   |   |           |       |   |   |
| ►                                   | A 15-16            |     | Stereo | _    |     |         |     |    |   |       |      |                          |      |     |      |               |   | L      | R   |      |   |   |           |       |   |   |
|                                     |                    |     |        |      |     |         |     |    |   |       |      |                          |      |     |      |               |   |        |     |      |   |   |           |       |   |   |
|                                     |                    |     |        |      |     |         |     |    |   |       |      |                          |      |     |      |               |   |        |     |      |   |   |           |       |   |   |
|                                     |                    |     |        |      |     |         |     |    |   |       |      |                          |      |     |      |               |   |        |     |      |   |   |           |       |   |   |
|                                     |                    |     |        |      |     |         |     |    |   |       |      |                          |      |     |      |               |   |        |     |      |   |   |           |       |   |   |
|                                     |                    |     |        |      |     |         |     |    |   |       |      |                          |      |     |      |               |   |        |     |      |   |   |           |       |   |   |
|                                     |                    |     |        |      |     |         |     |    |   |       |      |                          |      |     |      |               |   |        |     |      |   |   |           |       |   |   |
|                                     |                    |     |        |      |     |         |     |    |   |       |      |                          |      |     |      |               |   |        |     |      |   |   |           |       |   |   |
|                                     |                    |     |        |      |     |         |     |    |   |       |      |                          |      |     |      |               |   |        |     |      |   |   |           |       |   |   |
|                                     |                    |     |        |      |     |         |     |    |   |       |      |                          |      |     |      |               |   |        |     |      |   |   |           |       |   |   |
|                                     |                    |     |        |      |     |         |     |    |   |       |      |                          |      |     |      |               |   |        |     |      |   |   |           |       |   |   |
|                                     |                    |     |        |      |     |         |     |    |   |       |      |                          |      |     |      |               |   |        |     |      |   |   |           |       |   |   |
|                                     |                    |     |        | 0    |     |         |     |    | ~ | 0     |      |                          |      |     |      |               | _ |        |     |      | - | _ |           |       | _ |   |
|                                     |                    |     |        | C    | Ne  | w       | Pat | n  | ) | C     | Vev  | v Si                     | ub-  | -Pa | th   | 11            |   | Jel    | ete | Path |   | 0 | De        | fault |   | J |
|                                     |                    |     |        |      |     |         |     |    |   |       |      |                          |      |     |      |               |   |        |     |      |   |   |           |       |   |   |
|                                     |                    |     |        | -    | -   | -       | -   | -  | - | -     | -    | -                        | -    | -   | -    | -             | - | -      | -   |      | _ |   |           |       |   |   |
|                                     | Default Path Order |     | Impo   | rt S | ett | ing     | s   | )  | ( | Ex    | po   | rt S                     | ett  | ing | js   | )             |   | 0      | С   | ance |   | ) | $\subset$ | ок    |   |   |
|                                     |                    | - 1 |        | _    |     | -       | _   |    | ~ | _     |      |                          |      | _   | _    | -             |   | ~      |     |      | _ | - | -         | -     | _ |   |

In the Mix window, assign Track inputs and output to the Software I/O configured above.

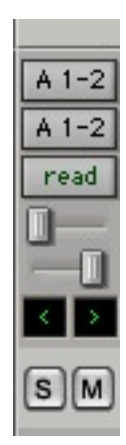